## How to Delete a Journal that is not Posted

## - Search for the journal

**Navigation:** Main Menu  $\rightarrow$  Financials  $\rightarrow$  General Ledger  $\rightarrow$  Journals  $\rightarrow$  Create/Update Journal Entries

| Create/Update Journal Entries                                                                 |                                 |                 |        |  |  |  |
|-----------------------------------------------------------------------------------------------|---------------------------------|-----------------|--------|--|--|--|
|                                                                                               |                                 |                 |        |  |  |  |
| Enter any information you have and click Search. Leave fields blank for a list of all values. |                                 |                 |        |  |  |  |
| Find an Existing Value                                                                        | Keyword Search                  | Add a New Value | 1      |  |  |  |
| Search Criteria                                                                               |                                 |                 |        |  |  |  |
|                                                                                               |                                 |                 |        |  |  |  |
| Business U                                                                                    | Init = 🗸                        | UFLOR           | Q      |  |  |  |
| Journal                                                                                       | ID begins with $\smallsetminus$ | 0001231234      |        |  |  |  |
| Journal Da                                                                                    | ate = 🗸                         |                 | 31     |  |  |  |
| Document Sequence Numb                                                                        | ber begins with $\checkmark$    |                 |        |  |  |  |
| Line Business U                                                                               | Init = 🗸                        |                 | Q      |  |  |  |
| Journal Header Stat                                                                           | tus = 🗸 🗸                       |                 | $\sim$ |  |  |  |
| Budget Checking Header Stat                                                                   | tus = 🗸 🗸                       |                 | $\sim$ |  |  |  |
| Sour                                                                                          | rce = 🗸                         |                 | Q      |  |  |  |
| Entered                                                                                       | By begins with $\checkmark$     |                 | Q      |  |  |  |
| Attachment Ex                                                                                 | kist = 🗸 🗸                      |                 | $\sim$ |  |  |  |
| Case Sensitive                                                                                |                                 |                 |        |  |  |  |

- Click on the Lines tab
- Click 'Delete Journal' in the Process drop down menu
- Click 'Process'

| Header Lines Totals Errors | Approval                |                 |                 |
|----------------------------|-------------------------|-----------------|-----------------|
| Unit UFLOR                 | Journal ID 0001231234   | Date 01/01/2018 |                 |
| Template List              | Search Criteria         | Change Values   | View Audit Logs |
| Inter/IntraUnit            | *Process Delete Journal | ✓ Process       | 🖾 🔝 Line        |

- Click 'Yes' to confirm you want the journal deleted

| Message                         |                                |
|---------------------------------|--------------------------------|
| Are you sure that you want to o | lelete this journal? (5010,30) |

- Message box will pop up when journal has been deleted

| Create/Update Journal Entries                                                                                                    |                                                               |
|----------------------------------------------------------------------------------------------------|---------------------------------------------------------------|
| Enter any information you have and click Search. Leave fields blank for a list of all values.                                                                                                    |                                                               |
| Find an Existing Value Keyword Search Add a New Value                                                                                                    |                                                               |
| Search Criteria                                                                                                    |                                                               |
| Business Unit = V UFLOR Q<br>Journal ID begins with V<br>Journal Date = V III<br>Document Sequence Number begins with V<br>Line Business Unit = V No Status - Needs to be Edited V<br>Journal Header Status = V No Status - Needs to be Edited V<br>Budget Checking Header Status = V ONL<br>Source = V ONL Q<br>Entered By begins with V<br>Attachment Exist = V V |                                                               |
| Search Clear Basic Search 🖾 Save Search Criteria                                                                                                    | Message<br>Journal 0001231234 is physically deleted. (5210,7) |